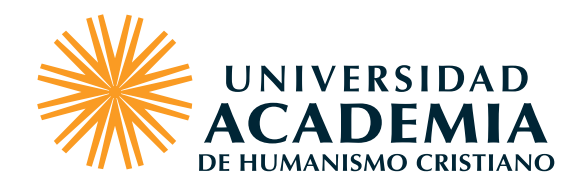

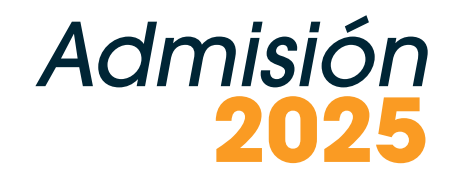

# **PROCEDIMIENTO DE MATRÍCULA ONLINE** PARA ESTUDIANTES NUEVOS/AS

<u>Ingrese a U+</u>

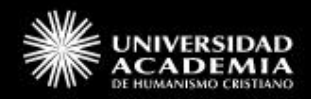

| 16546875-1   | 9                                    |       |
|--------------|--------------------------------------|-------|
| 16546875     |                                      | & Ver |
| *Campo oblig | gatorio                              |       |
|              | Ingresar                             |       |
|              | ¿Olvidaste tu contraseña?            |       |
|              | ¿No tienes una cuenta?<br>Registrate |       |

# Bienvenido a la matrícula online

A través de este portal, puedes realizar el proceso de matrícula de algunos de nuestros programas académicos de su interés.

Para realizar el proceso deberás:

1

Inicia sesión

2

Registra tus datos Llena la encuesta personales de entrada

3

Selecciona el programa para ti Adjunta los Selecciona tu plan requisitos de pagos

6

5

En el sector izquierdo de tu pantalla ingresa:

**USUARIO:** Rut sin puntos, con guión. Ej.: 12345678-9

**CONTRASEÑA:** Rut sin puntos, ni guión, ni digito verificador. Ej.: 12345678

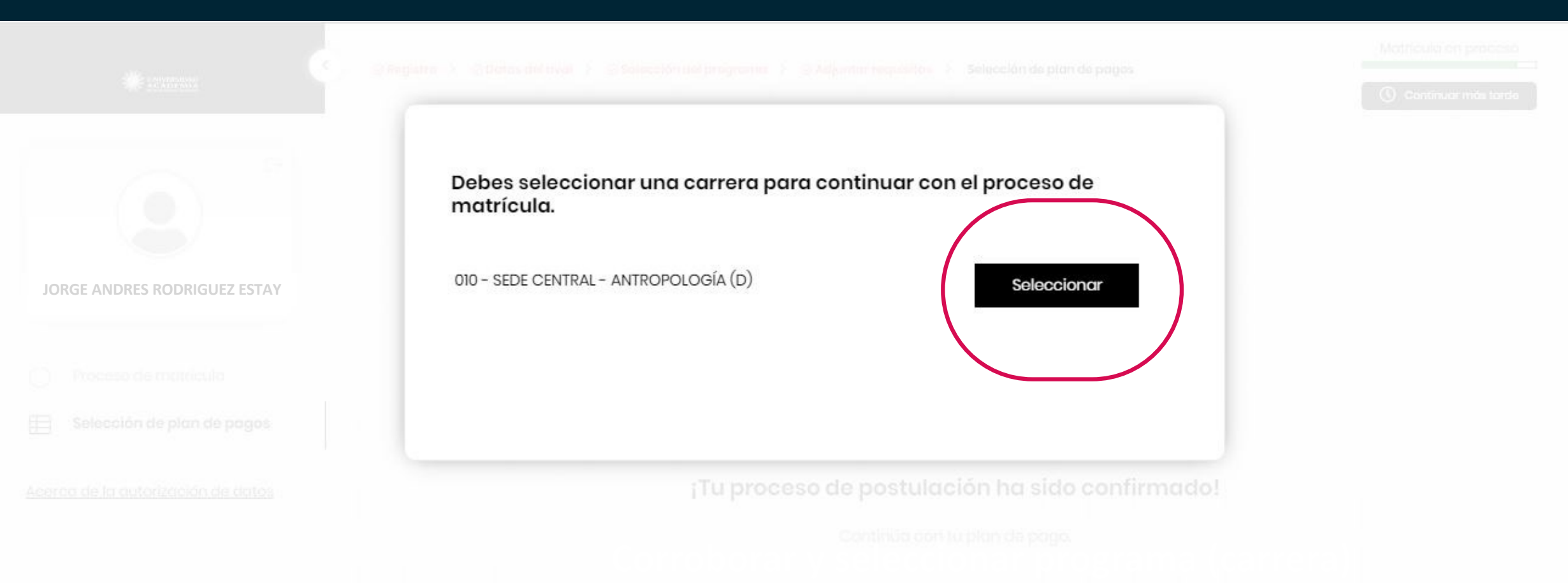

ir a Selección de Plan de Pagos 🔿

Corrobora y selecciona carrera en la que deseas matricularte

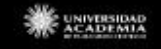

<

 $[\rightarrow$ 

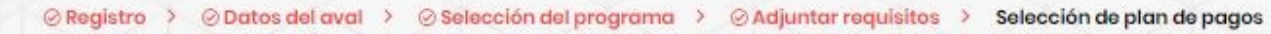

Matrícula en proceso

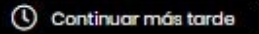

3

JORGE ANDRES RODRIGUEZ ESTAY

) Proceso de matrícula

E Selección de plan de pagos

Acerca de la autorización de datos

#### ¡Tu proceso de postulación ha sido confirmado!

Continúa con tu plan de pago.

<u>Ir a Selección de Plan de Pagos</u>→

CADEMIA

# 🗄 Selección plan de pagos

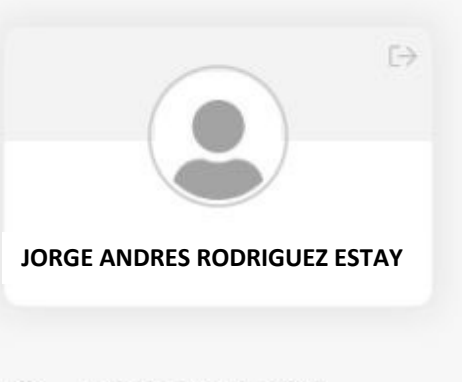

Proceso de matrícula

Ħ Selección de plan de pagos

Acerca de la autorización de datos

te acomode

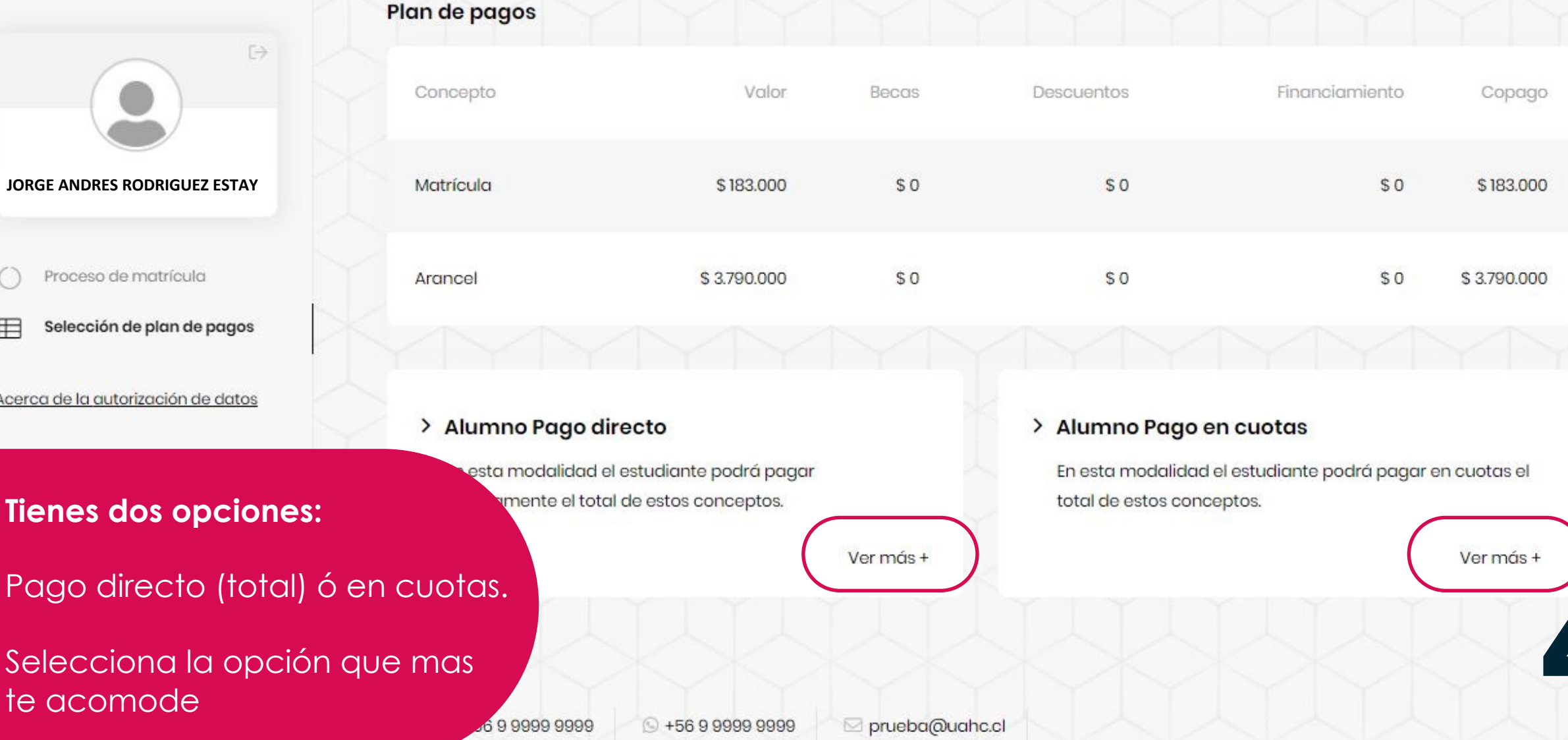

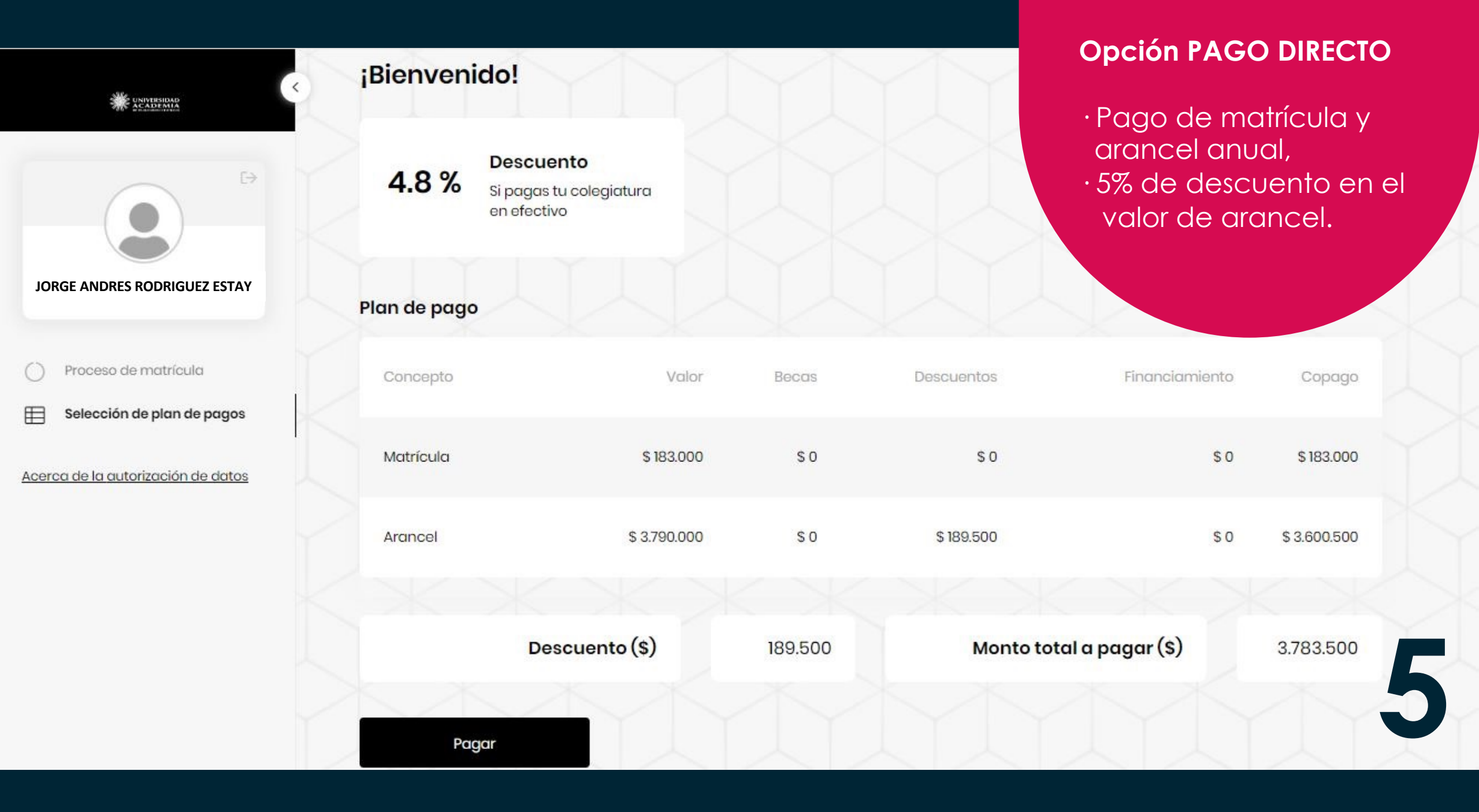

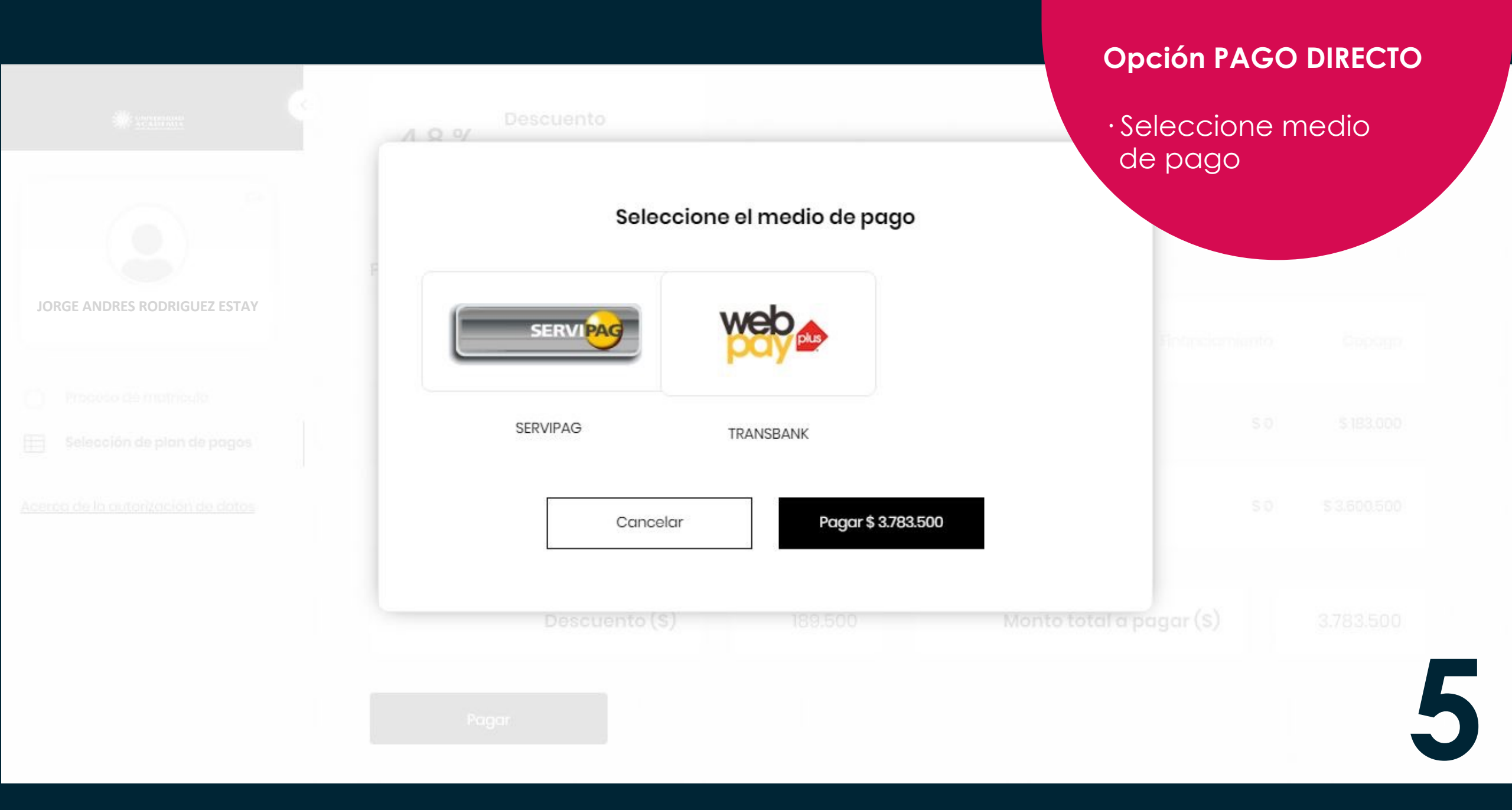

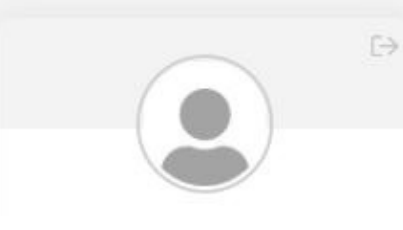

JORGE ANDRES RODRIGUEZ ESTAY

Proceso de matrícula

Selección de plan de pagos

Acerca de la autorización de datos

### **Opción PAGO EN CUOTAS**

Pago de matrícula:
1 cuota al contado

Pago de Arancel:
10 cuotas de marzo a diciembre.

| :Bi | env  | eni  | ido | 1 |
|-----|------|------|-----|---|
| 10  | CITV | CIII | au  |   |

Confirma tu matrícula, paga tu inicial y descarga los documentos, para tu cierre de proceso de matrícula.

#### Plan de pago

|   | Concepto  | Valor        | Becas | Descuentos | Financiamiento | Copago       | Pago<br>inmediato |
|---|-----------|--------------|-------|------------|----------------|--------------|-------------------|
| ſ | Matrícula | \$ 183.000   | \$0   | \$ 0       | \$ 0           | \$0          | \$ 183.000        |
| K | Arancel   | \$ 3.790.000 | \$0   | \$0        | \$0            | \$ 3.790.000 | \$0               |
|   |           |              |       |            |                |              |                   |

Monto total a pagar (\$)

183.000

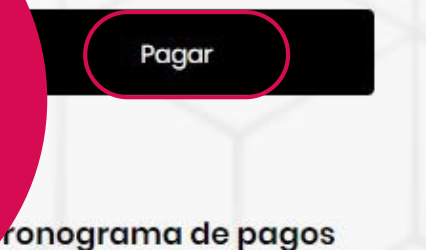

| He sustained                                        |    | № de cuota | Fecha de vencimiento | Monto                  | $\sim$ |
|-----------------------------------------------------|----|------------|----------------------|------------------------|--------|
|                                                     |    | 1          | 01-12-2022           | \$ O                   |        |
|                                                     |    | 2          | 30-03-2023           | \$ 379.000             |        |
| JORGE ANDRES RODRIGUEZ ESTAY                        |    | nogram     | 0 14-2023            | \$ 379.000             |        |
| Proceso de matrícula     Selección de plan de pagos | de |            | 30-05-2023           | \$ 379.000             |        |
| Acerca de la autorización de datos                  |    | 5          | 30-06-2023           | \$ 379.000             |        |
|                                                     |    | 6          | 30-07-2023           | \$ 379.000             |        |
|                                                     |    | 7          | 30-08-2023           | \$ 379.000             |        |
|                                                     |    | 8          | 30-09-2023           | \$ 379.000             |        |
| EJEMPLO DE                                          |    | 9          | 30-10-2023           | \$ 379.000             |        |
| DE PAGOS                                            |    | 10         | 30-11-2023           | \$ 379.000             |        |
| EN CUOTAS                                           |    | 1          | 30-12-2023           | \$ 379.000             | 0      |
|                                                     |    |            |                      | Descargar cronograma 坐 |        |

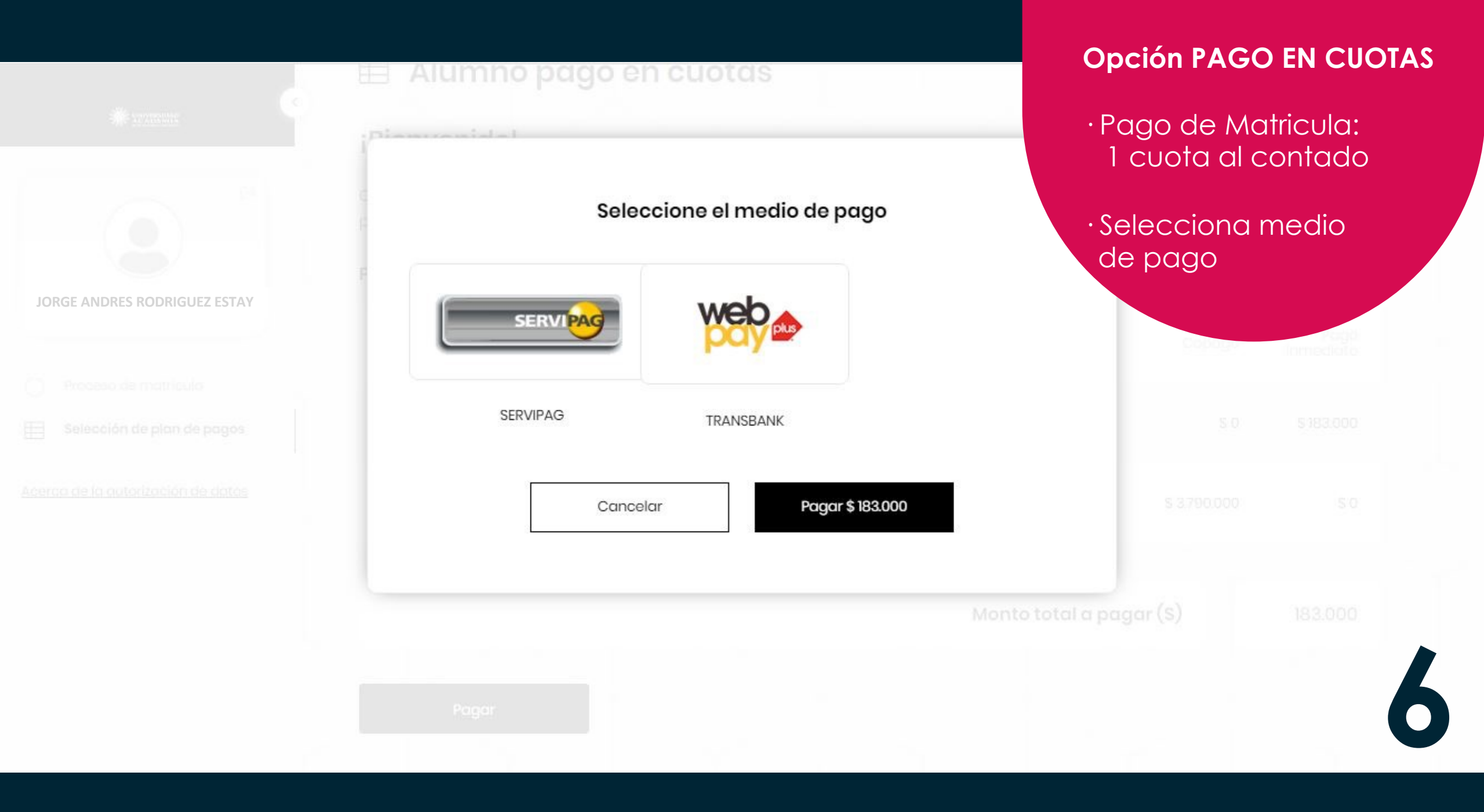

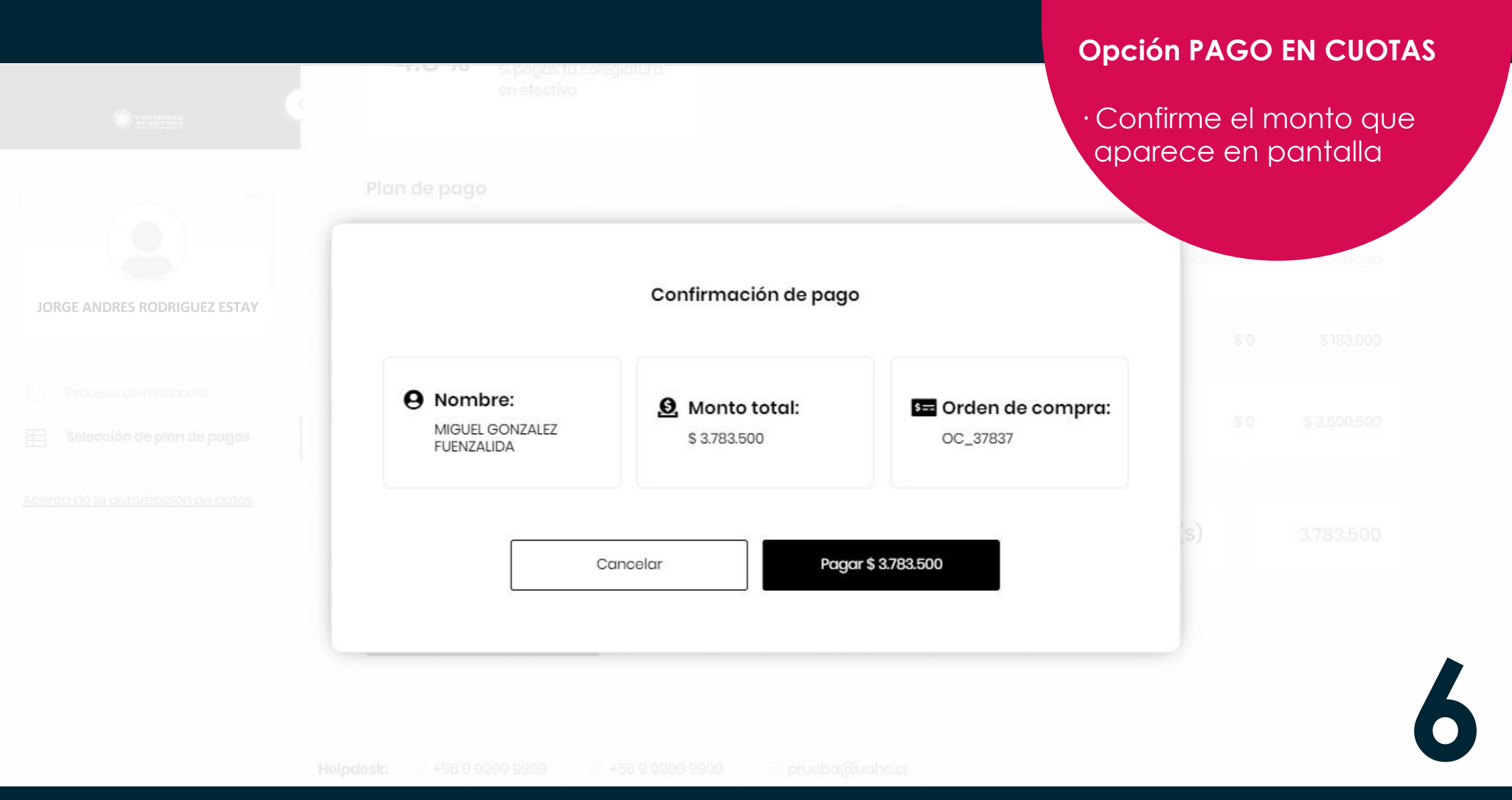

W Pago Seguro WebPay - Google Chrome

webpay3g.transbank.cl/webpayserver/dist/#/

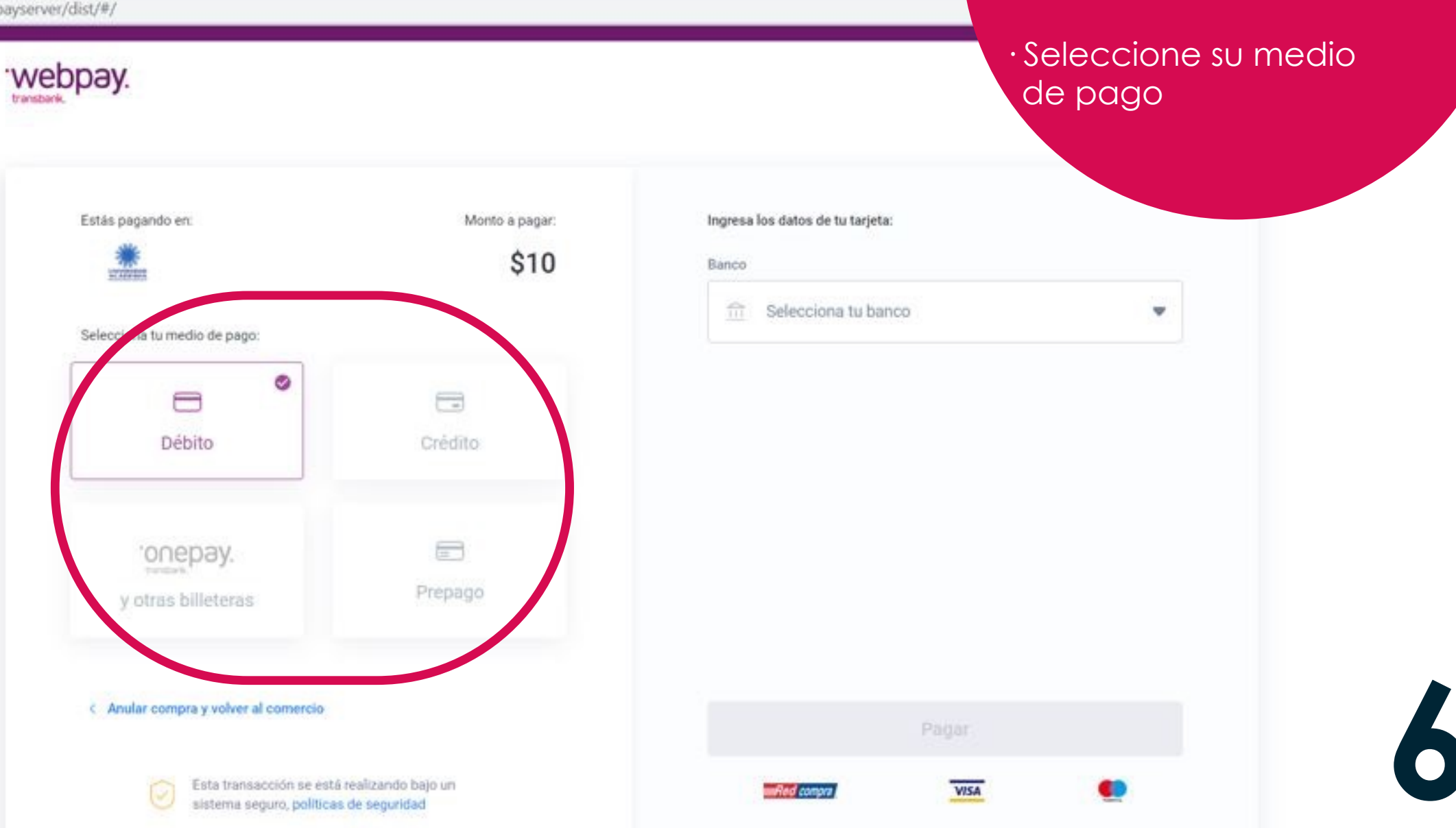

#### **Opción PAGO EN CUOTAS**

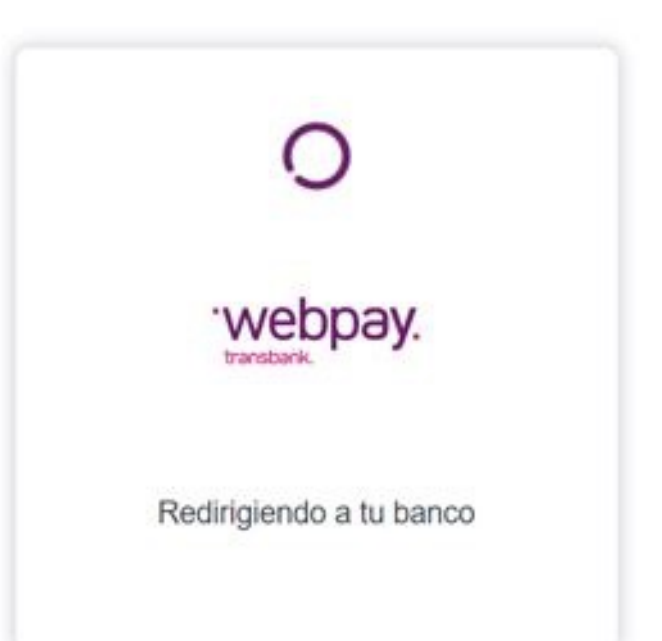

# **Opción PAGO EN CUOTAS**

· Espere a que se redirija a su banco. ■ bci.d/webpaywls/garantizado/webpay.do

# **Opción PAGO EN CUOTAS**

 Ingrese los datos de su banco para realizar el pago.

| <b>XBci</b>                                                                 | Webpay.                                       |
|-----------------------------------------------------------------------------|-----------------------------------------------|
| Bienve                                                                      | nido a 😕 Bci                                  |
| Estimado Cliente, por su seguridad,<br>ingresar la Clave Internet de su ban | para continuar con su compra o pago debe      |
| F                                                                           | echa : 30/08/2021                             |
| Com                                                                         | ercio U ACADEMIAHUMAN CRIS                    |
| M                                                                           | Ionto : \$10                                  |
| Tarjeta de D                                                                | ébito : XXXX XXXX XXXX 8267                   |
| 8                                                                           | BCI Personas V                                |
| 5                                                                           | Banca a la que portenece su tarjeta           |
|                                                                             | Rut:                                          |
| Clave Int                                                                   | ernet                                         |
|                                                                             | G Usar las contraseñas guardadas en tu Cuenta |
|                                                                             | + / Olvidó su clave? + / No tiene clave?      |
|                                                                             | · Commenter · Commenter                       |

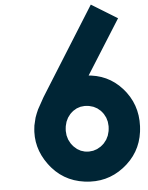

webpay3g.transbank.cl/webpayserver/auth\_emisor.cgi

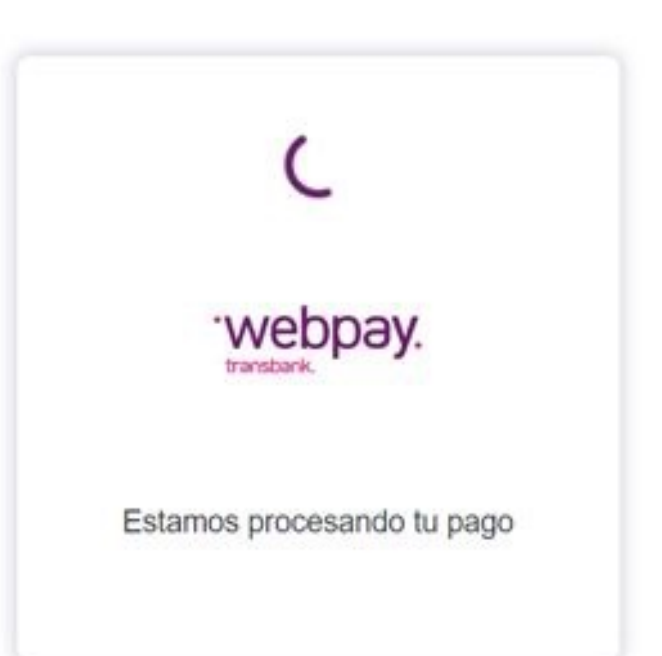

# **Opción PAGO EN CUOTAS**

· Espere a que se procese su banco. 🕝 Pago Webpay - Google Chrome

uahc.umas.cl/TransbankWs/PagoExito.aspx

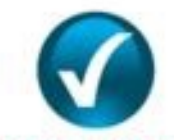

#### Su pago ha sido realizado con éxito

Para consultar su nuevo estado de Pago diríjase al Menú Mis Finanzas - Opción Consulta de cuentas.

| Nombre de comercio   | : Universidad Academia De Humanismo Cristiano |
|----------------------|-----------------------------------------------|
| URL de comercio      | : https://www.academia.cl/                    |
| Tipo Transacción     | : Pago                                        |
| Número de Orden      | : OC_2242                                     |
| Tipo de Pago         | : VD                                          |
| Monto                | : 10                                          |
| Número de Tarjeta    | : 8267                                        |
| Código Autorización  | : 006554                                      |
| Tipo de Cuotas       | : Débito                                      |
| Cuotas               | : 00                                          |
| Fecha Transacción    | : 30 de Agosto de 2021 16:39                  |
| Nombre del comprador | : Jorge andres Rodriguez                      |
| Descripción Servicio | : Pago de matricula en linea                  |

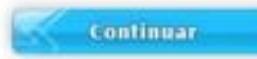

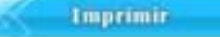

# **Opción PAGO EN CUOTAS**

 Aquí se comprueba que la transacción fue realizada exitosamente

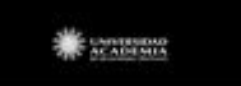

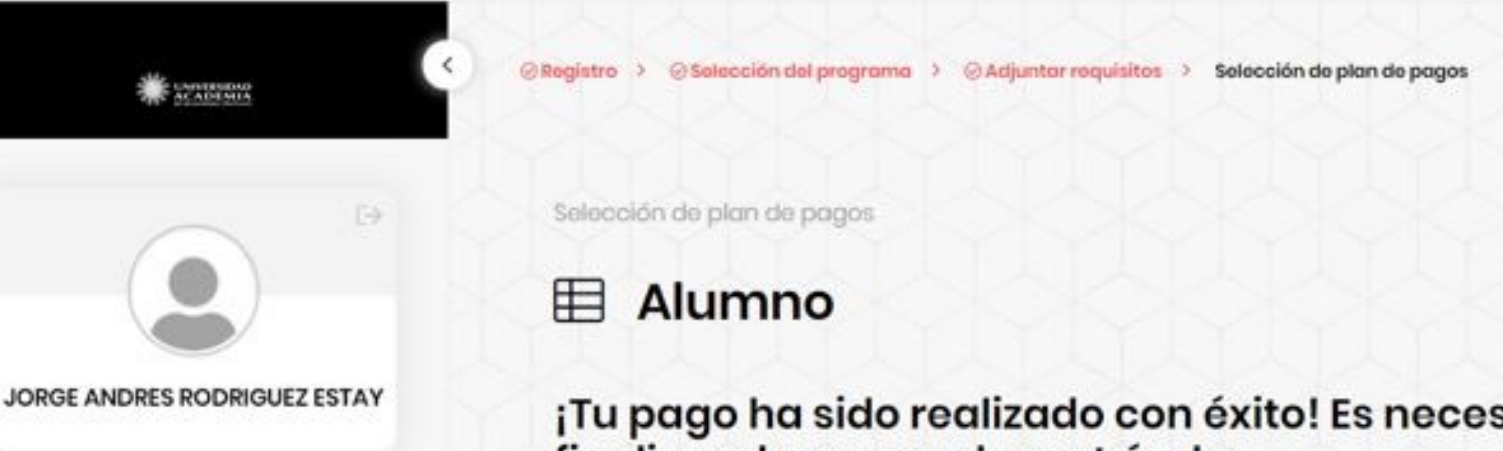

Proceso de matrícula

Selección de plan de pagos

Acerca de la autorización de datos

¡Tu pago ha sido realizado con éxito! Es necesario firmar tus documentos para finalizar el proceso de matrícula

(\$) Monto cancelado

\$10

Da Visualizar Documentos

O Descarga tu contrato de prestación de servicios y otros

Descarga de documentos

CONTRATO MNP

Descargar 👱

Luego valida tus documentos

Luego del pago, firma la documentación requerida

· Desliza hacia abajo, hasta el botón DEC5

 $\odot$ 

-

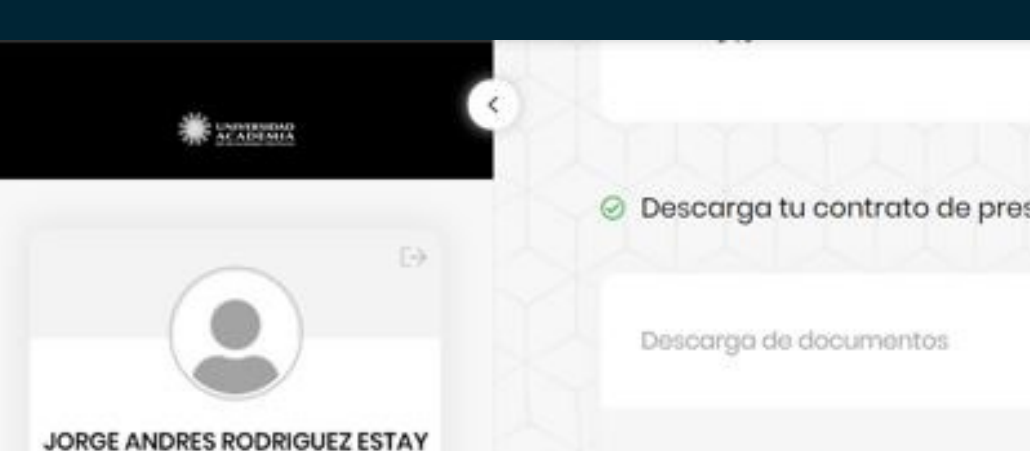

- Proceso de matrícula
- Ħ Selección de plan de pagos
- Acerca de la autorización de datos

O Descarga tu contrato de prestación de servicios y otros

CONTRATO MNP

Luego valida tus documentos

DEC 5

Firma electrónica con DEC5

Cronograma de pagos

Firma electrónica con DEC5: Con firma electrónica: Debe firmar sus documentos de manera electrónica

Luego del pago, firma el contrato

Descargar 👱

#### · Selecciona el botón DEC5

Ø

Descargar cronograma  $\underline{4}$ 

Nº de cuota

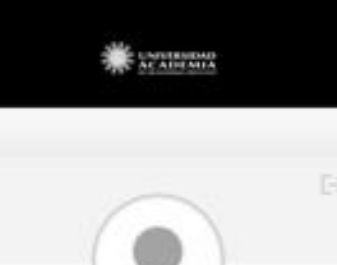

|                                                     | ⊘Rogistro > ⊘Solocción dol programa >          | Adjuntar requisitos > Selección de plan de pagos |           | () Continuar má |
|-----------------------------------------------------|------------------------------------------------|--------------------------------------------------|-----------|-----------------|
| JORGE ANDRES RODRIGUEZ ESTAY                        | Firma electrónica                              | umentos                                          |           | DEC             |
| Proceso de matrícula     Selección de plan de pagos | Mis documentos                                 |                                                  | YMYNY     | YYY             |
| Acerca de la autorización de datos                  | Pendientes 0                                   | Firmados                                         |           |                 |
| FIRMA DE CONTRATO                                   | <ul> <li>Descarga tu contrato de pr</li> </ul> | estación de servicios y otros                    |           |                 |
|                                                     | locumentos                                     | Estado                                           | Documento | Seleccionar     |

Sin firmar

Matricula en proceso

s tarde

5

Leer documento

Θ

·Desliza hacia abajo, hasta el botón "Firmar"

Challon de descuerantes

CONTRATO MNP

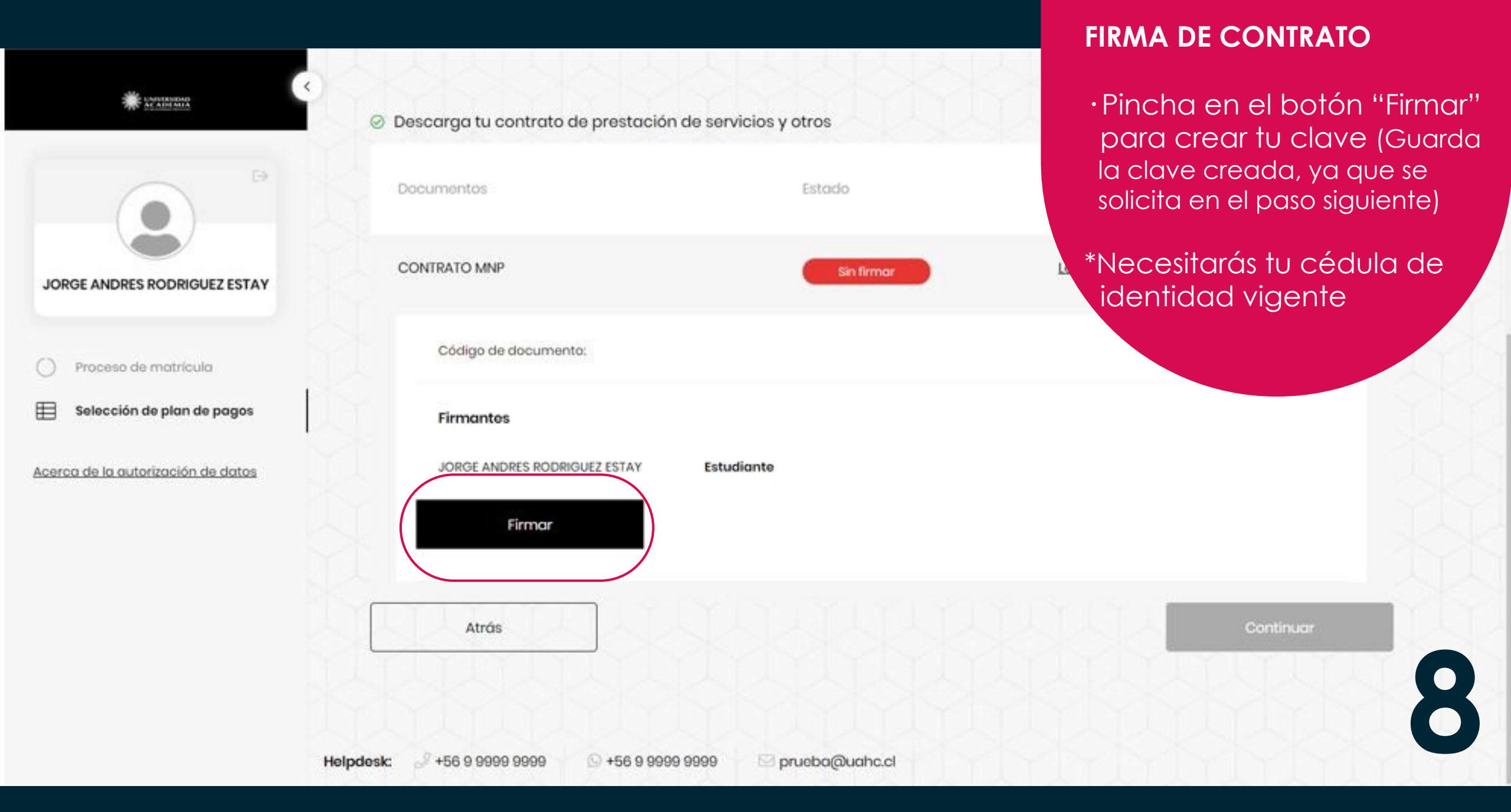

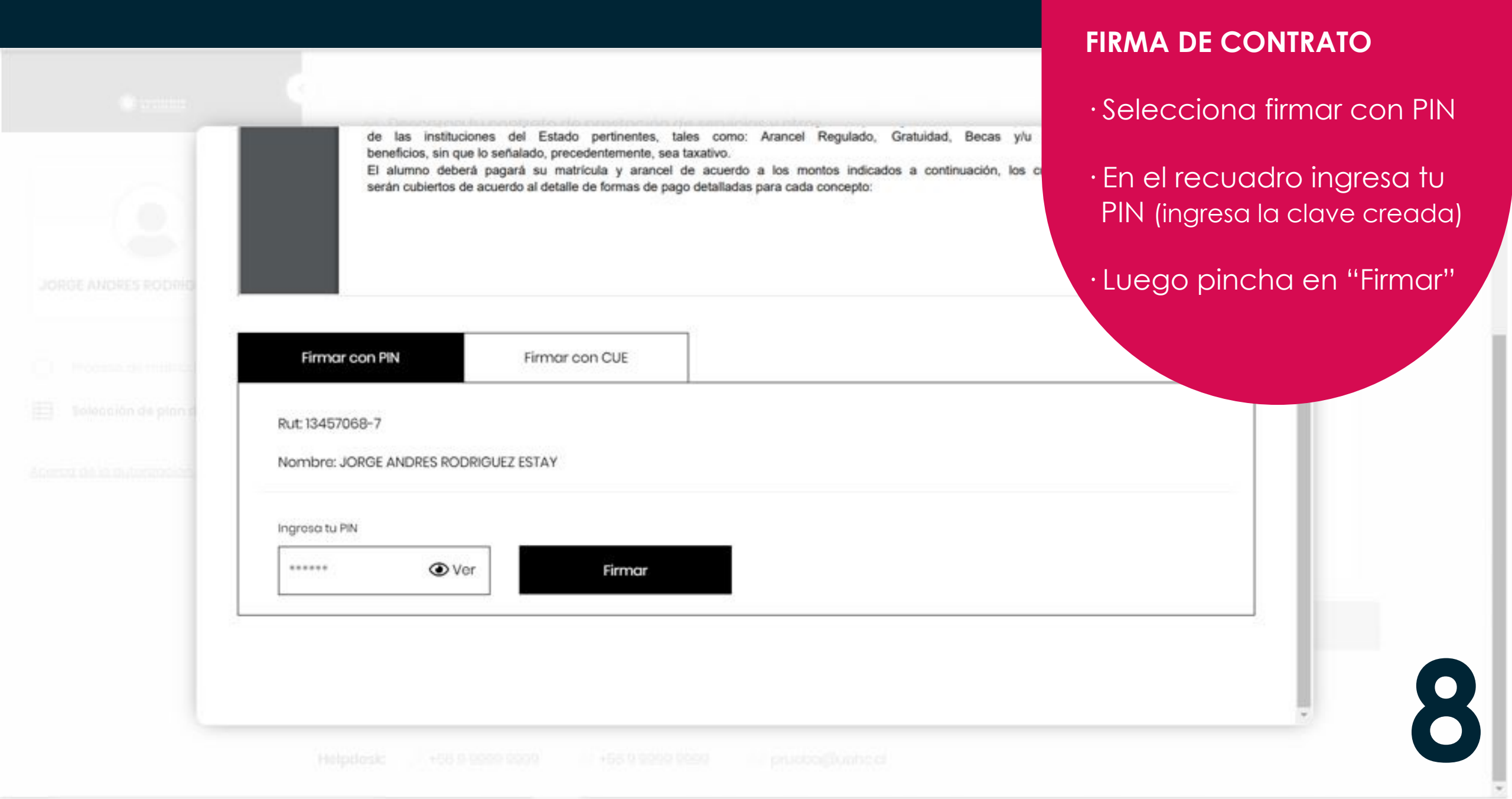

#### FIRMA DE CONTRATO

### Espere a que el sistema finalice este proceso

|  | (           | )     |  |
|--|-------------|-------|--|
|  |             |       |  |
|  | Firma en pr | oceso |  |
|  |             |       |  |
|  |             |       |  |
|  |             |       |  |

8

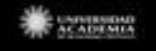

64

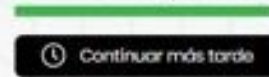

Matrícula en proceso

Firma electrónica

#### ↑ Firma de documentos

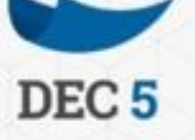

Proceso de matrícula

Selección de plan de pagos

JORGE ANDRES RODRIGUEZ ESTAY

Acerca de la autorización de datos

#### FIRMA DE CONTRATO

 Selecciona "Volver a la firma de documentos" para comprobar el proceso

#### ¡Listo!

Tu documento ha sido correctamente firmado

Firmante: ESTAY JORGE ANDRES RODRIGUEZ

Fecha de firma: 03 09 2021 Volver a la firma de documentos -> 8

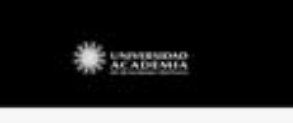

hacia abajo

|                                                                             | ⊘Registro > ⊘Selección del programa > ⊘/ | idjuntar requisitos -> Selección de plan de pagos |                | Matrícula en proceso |
|-----------------------------------------------------------------------------|------------------------------------------|---------------------------------------------------|----------------|----------------------|
| JORGE ANDRES RODRIGUEZ ESTAY                                                | Firma electrónica                        | mentos                                            |                | DEC 5                |
| <ul> <li>Proceso de matrícula</li> <li>Elección de plan de pagos</li> </ul> | Mis documentos                           |                                                   |                |                      |
| Acerca de la autorización de datos                                          | O Pendientes 1 Firm                      |                                                   |                |                      |
| FIRMA DE CONTRATO                                                           | Descarga tu contrato de prest<br>os      | ación de servicios y otros<br>Estado              | Documento      | Seleccionar          |
| <ul> <li>Al aparecer esta<br/>información, despláze</li> </ul>              | ate MNP                                  | Firma completa                                    | Leer documento | Θ                    |

Codina da danumanta

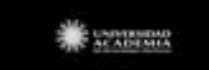

#### Descarga tu contrato de prestación de servicios y otros

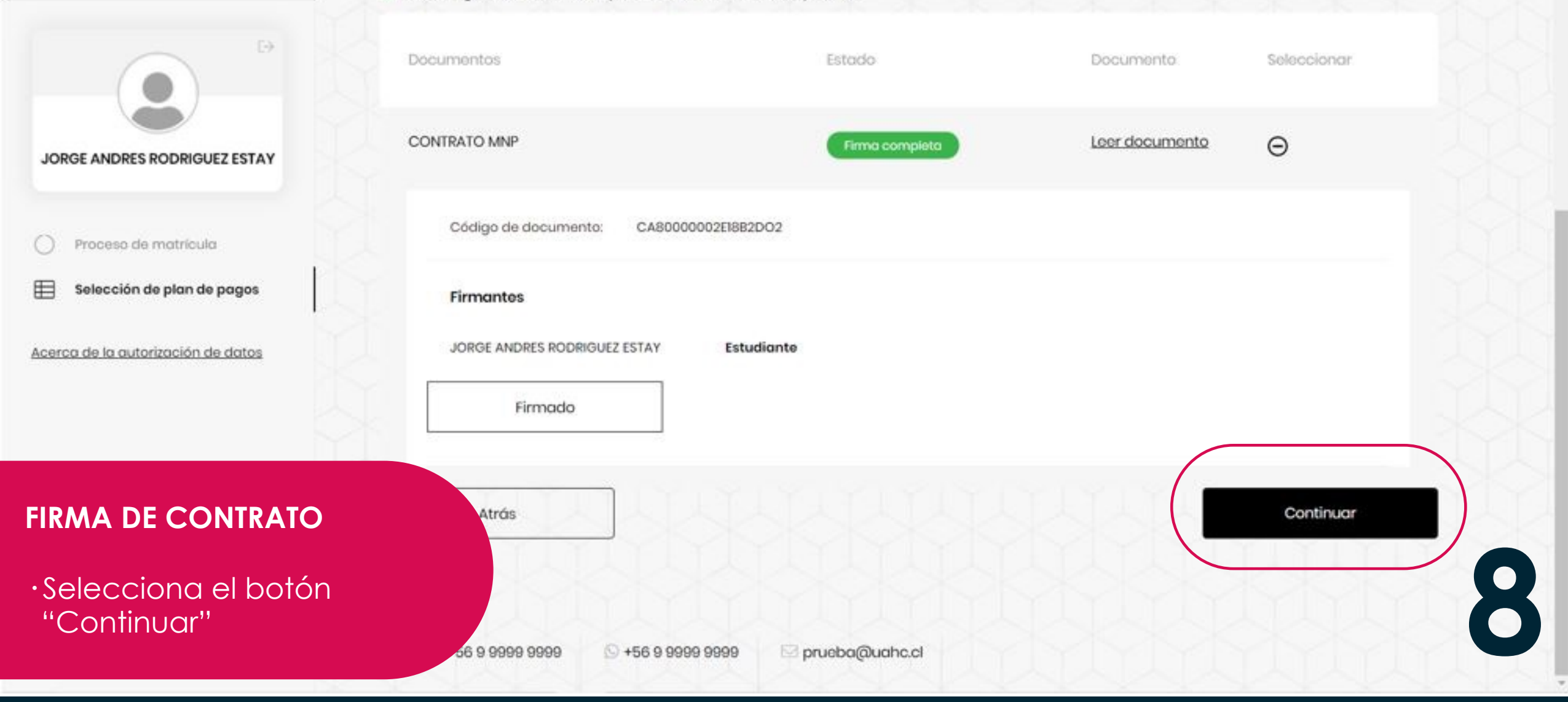

.

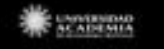

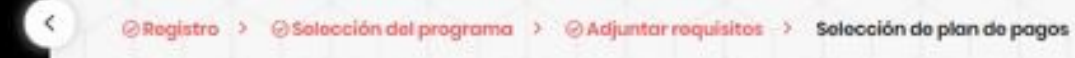

JORGE ANDRES RODRIGUEZ ESTAY

) Proceso de matricula

Selección de plan de pagos

Acerca de la autorización de datos

#### FIRMA DE CONTRATO

•Esta pantalla muestra un resultado exitoso del proceso de matrícula.

Bienvenido/a!

#### Tu proceso de matrícula ha sido finalizado

Se ha enviado un correo electrónico a JRODRIGUEZ@BETTERSOFT.CL.

Ya puedes acceder al portal de alumnos.

Matrícula completa

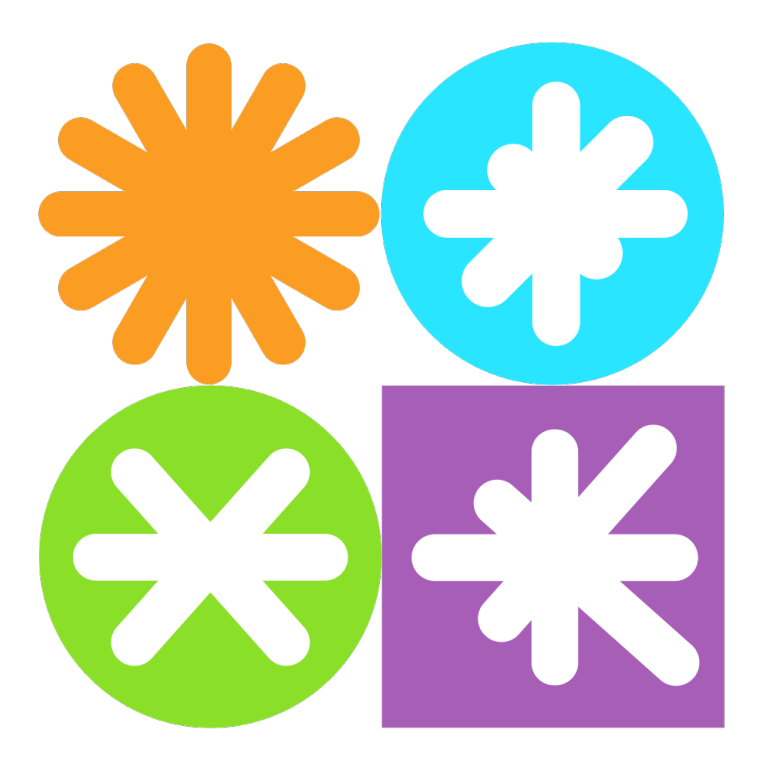

academia.cl